# Λογαριασμοί στο ΠΣΔ

2° ΠΕ.Κ.Ε.Σ. Βορείου Αιγαίου Συνεργάτης Παπαδόπουλος Ηλίας Εκπαιδευτικός ΠΕ86

### Ανάκτηση κωδικού πρόσβασης ΠΣΔ (1)

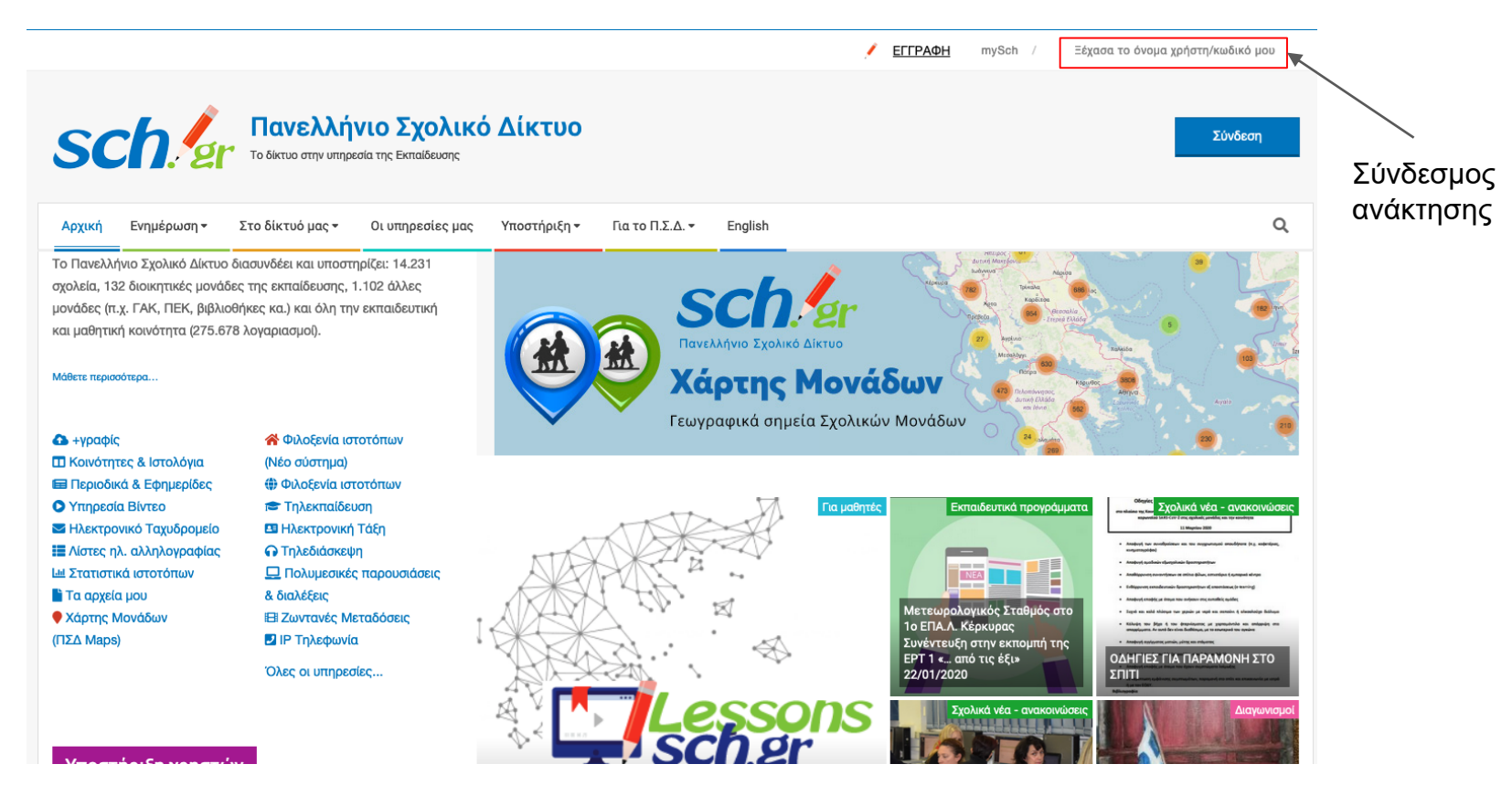

## Ανάκτηση κωδικού πρόσβασης ΠΣΔ (2)

### Αναζήτηση

1. Λογαριασμοί χρηστών στο Πανελλήνιο Σχολικό Δίκτυο

Q

2. Ξέχασα το όνομα χρήστη/κωδικό πρόσβασης ή δε

### γνωρίζω αν έχω λογαριασμό στο ΠΣΔ

- 3. Αλλαγή κωδικού πρόσβασης (password)
- 4. Εγγραφή χρηστών και ανάκτηση στοιχείων
- 4.1. Δημιουργία λογαριασμού μονάδας
- 4.2. Δημιουργία λογαριασμού εκπαιδευτικού
- 4.3. Εγγραφή μαθητών στο Πανελλήνιο Σχολικό Δίκτυο

2. Ξέχασα το όνομα χρήστη/κωδικό πρόσβασης ή δε γνωρίζω αν έχω λογαριασμό στο
 ΠΣΔ

Ανάλογα με το σε ποια κατηγορία μέλους του Πανελλήνιου Σχολικού Δικτύου ανήκετε η διαδικασία ανάκτησης των στοιχείων πρόσβασης διαφέρει:

- Αν είστε εκπαιδευτικός: Μεταβείτε στην Ανάκτηση στοιχείων λογαριασμού/κωδικού
- Εαν είστε μαθητής απευθυνθείτε στον διευθυντή σας ή στον υπεύθυνο πληροφορικής του σχολείου στο οποίο ανήκετε
- Αν πρόκειται για λογαριασμό σχολείου, Διεύθυνσης, ή γενικά μονάδας: Αν έχετε ξεχάσει το στοιχεία του λογαριασμού της Εκπαιδευτικής / Διοικητικής μονάδας στο Πανελλήνιο Σχολικό Δίκτυο, θα πρέπει να συμπληρώσετε το ακόλουθο έντυπο και να το στείλετε με fax στην Υπηρεσία Υποστήριξης Χρηστών του ΠΣΔ
  - Έντυπο Αίτηση Ανάκτησης στοιχείων: Για να βρείτε τον αριθμό του fax στον οποίο πρέπει να στείλετε το έντυπο, επισκεφτείτε τη σελίδα www.sch.gr/helpdesk

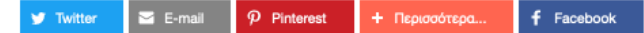

Σύνδεσμος ανάκτησης για εκπαιδευτικούς

## Ανάκτηση κωδικού πρόσβασης ΠΣΔ (3)

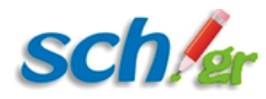

### Πανελλήνιο Σχολικό Δίκτυο Διαχείριση Χρηστών

Αρχική

Ανάκτηση κωδ. πρόσβασης

Αλλαγή κωδ. πρόσβασης

Πίνακας Ελέγχου

# Υποστήριξη χρηστών

Εγγραφή

801 11 801 81

Τηλεφωνική Επικοινωνία Αναφορά προβλήματος Περισσότερα

| Για να επαναφέρετε τον κωδικό πρόσβασής σας. πληκτρολογήστε το όνομα χρήστη που |                                                 |
|---------------------------------------------------------------------------------|-------------------------------------------------|
| χρησιμοποιείτε για να συνδεθείτε στο sch.gr, ή τον Αριθμό Μητρώου σας.          | Αναζήτηση λογαριασμού με                        |
| Όνομα χρήστη ή Αριθμός μητρώου *                                                | βάση:                                           |
| Όνομα χρήστη ή Α.Μ.                                                             | 1. Αριθμό Μητρώου <b>ή</b>                      |
| Συνέχεια                                                                        | <ol> <li>Όνομα χρήστη<br/>(username)</li> </ol> |

\*Αν είστε αναπληρωτής ή ωρομίσθιος, εισάγετε τον ΑΦΜ.

Ανάκτηση κωδικού ποόσβασης

### Ανάκτηση κωδικού πρόσβασης ΠΣΔ (4) - 3 τρόποι

| sch/er                 | Πανελλήνιο<br>Διαχείριο                                                    | <mark>Σχολικό Δίκτυο</mark><br>τη Χρηστών | 1. Αποστολή κωδικού<br>στο <b>email ανακτησης</b><br>που έχει δηλωθεί κατά |
|------------------------|----------------------------------------------------------------------------|-------------------------------------------|----------------------------------------------------------------------------|
| Αρχική Εγγραφή         | Ανάκτηση κωδ. πρόσβασης Αλλαγή κωδ. πρόσβασης Π                            | ίνακας Ελέγχου                            | την <b>δημιουργία</b> του<br>Ασγαριασμού                                   |
|                        | Επιλογή μεθόδου ανάκτησης κωδικού πρό                                      | σβασης                                    |                                                                            |
| Υποστήριξη χρηστών     | Επιλέξτε έναν τρόπο για να ανακτήσετε τον λογαρια <del>σμό σας</del> .     |                                           |                                                                            |
| 801 11 801 81          | Επιβεβαίωση ανάκτηση <del>ς με μ</del> ήνυμα ηλεκτρονικού ταχυδρομείου στη | διεύθυνση: 2. ΑΙ                          |                                                                            |
| Τηλεφωνική Επικοινωνία | Λήψη ΡΙΝ αρχικοποίησης κωδικού με μήνυμα (SMS) στο τηλέφωνο:               | Δεν έχει οριστεί                          |                                                                            |
| Αναφορά προβλήματος    |                                                                            | Г                                         |                                                                            |
| Περισσότερα            | ○ Ανάκτηση κωδικού με αποστολή αιτήματος μέσω fax                          |                                           | 3.Αποστολή φαξ                                                             |
|                        | Συνέχεια                                                                   | L                                         |                                                                            |

### Ανάκτηση κωδικού πρόσβασης ΠΣΔ (5) - Μέσω κινητού τηλεφώνου

#### sch/er Πανελλήνιο Σχολικό Δίκτυο Διαχείριση Χρηστών Αποστολή pin Ανάκτηση κωδ. πρόσβασης Αρχική Εγγραφή Αλλαγή κωδ. πρόσβασης Πίνακας Ελέγχου στον αριθμό που έχει δηλωθεί Εισαγωγή ΡΙΝ αρχικοποίησης κατά την Υποστήριξη χρηστών δημιουργία του Μόλις εστάλη στο κινητό σας τηλέφωνο \*\*\*\*\*\*717, where με το PIN αρχικοποίησης για την ανάκτηση του κωδικού πρόσβασης. λογαριασμού 801 11 801 81 Συμπληρώστε το PIN που λάβατε με μήνυμα (SMS) στο κινητό σας. Τηλεφωνική Επικοινωνία Κωδικός ΡΙΝ Αναφορά προβλήματος Συμπλήρωση Συνέχεια 4ψήφιου pin Περισσότερα

### Ανάκτηση κωδικού πρόσβασης ΠΣΔ (6) - Μέσω φαξ

Πανελλήνιο Σχολικό Δίκτυο Διαχείριση Χρηστών

| Αρχική | Εγγραφή | Ανάκτηση κωδ. πρόσβασης | Αλλαγή κωδ. πρόσβασης | Πίνακας Ελέγχου |  |
|--------|---------|-------------------------|-----------------------|-----------------|--|
|--------|---------|-------------------------|-----------------------|-----------------|--|

sch/er

Υποστήριξη χρηστών

Τηλεφωνική Επικοινωνία

Αναφορά προβλήματος

Περισσότερα

801 11 801 81

### Ανάκτηση κωδικού μέσω fax

Για να ανακτήσετε το κωδικό πρόσβασής σας στο Πανελλήνιο Σχολικό Δίκτυο, στείλτε με fax ένα απο τα πιο κάτω:

 - ένα χειρόγραφο αίτημα υπογεγραμμένο και σφραγισμένο από τον διευθυντή του σχολείου που υπηρετείτε

- ή μία φωτοτυπία της ταυτότητάς σας,

Στο fax θα πρέπει να αναγράφονται και τα παρακάτω στοιχεία:

- Σχολείο ή άλλη Μονάδα ή Υπηρεσία που υπηρετείτε
- Αριθμό Μητρώου
- Ειδικότητα
- Προσωπικό email
- Κινητό Τηλέφωνο

στο fax 2144-169717.

Για περισσότερες πληροφορίες απευθυνθείτε στο τηλεφωνο 2144-169716 ή στο email helpdesk@ach.sch.gr. Στοιχεία fax

### Εγγραφή μαθητή ατομικά (1)

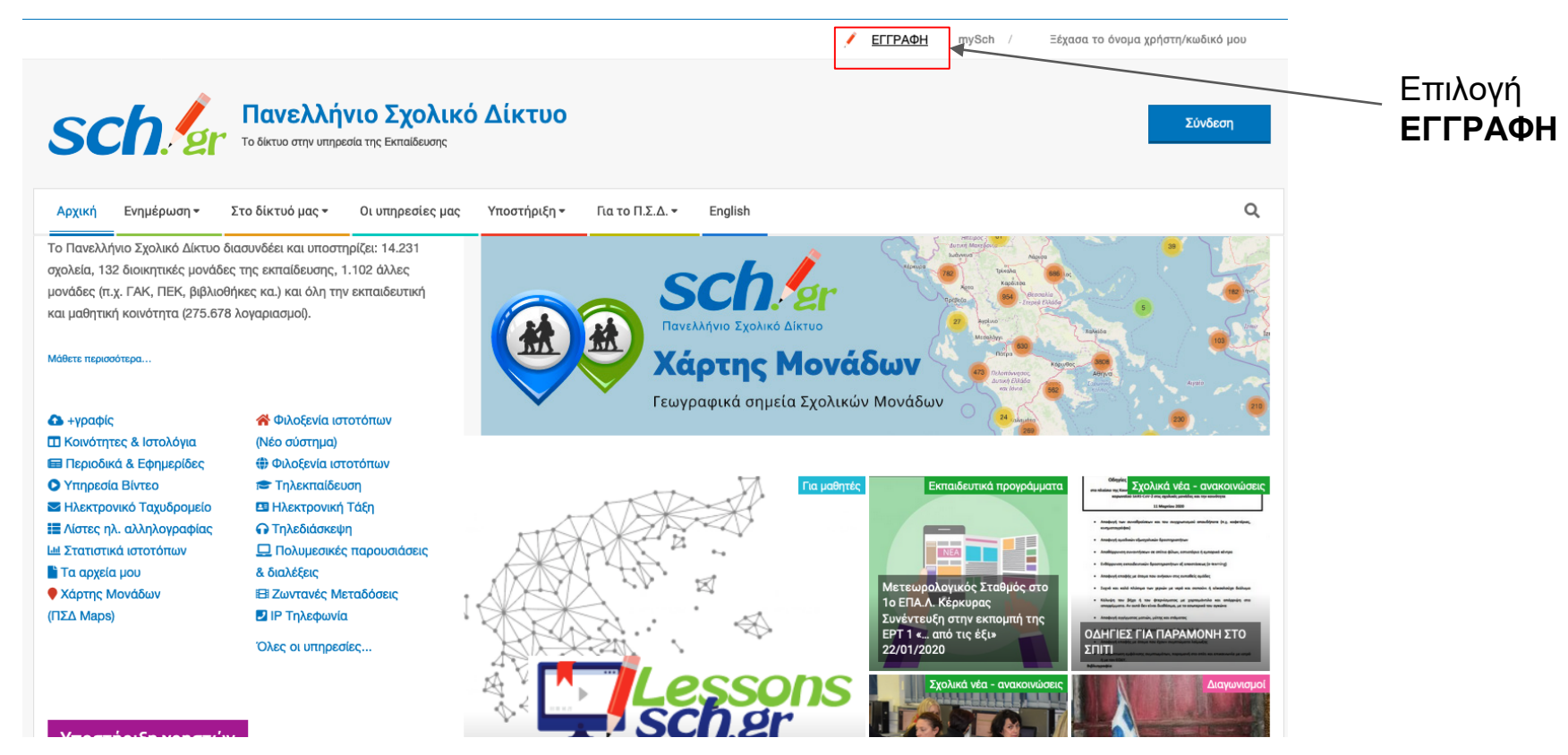

# Εγγραφή μαθητή ατομικά (2)

Αρχική Ενημέρωση - Στο δίκτυό μας - Οι υπηρεσίες μας Υποστήριξη - Για το Π.Σ.Δ. - English Περιήγηση: Αρχική / Βοήθεια / Οδηγοί χρήσης / Εγγραφή χρηστών και ανάκτηση στοιχείων

### Οδηγίες για την εγγραφή χρηστών και ανάκτηση στοιχείων

Αναζήτηση

Q

1. Λογαριασμοί χρηστών στο Πανελλήνιο Σχολικό Δίκτυο 🖉

- Λογαριασμοί χρηστών στο Πανελλήνιο Σχολικό Δίκτυο
- 2. Ξέχασα το όνομα χρήστη/κωδικό πρόσβασης ή δε

γνωρίζω αν έχω λογαριασμό στο ΠΣΔ

- 3. Αλλαγή κωδικού πρόσβασης (password)
- 4. Εγγραφή χρηστών και ανάκτηση στοιχείων
- 4.1. Δημιουργία λογαριασμού μονάδας
- 4.2. Δημιουργία λογαριασμού εκπαιδευτικού

Εγγραφή εκπαιδευτικών

Εγγραφή μαθητών

Λογαριασμοί σχολικών και άλλων μονάδων

Ξέχασα το όνομα χρήστη η τον κωδικό πρόσβασης

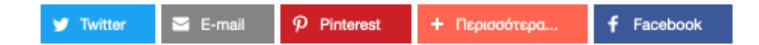

# Εγγραφή μαθητή ατομικά (3)

Συμπλήρωση

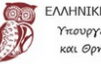

ΛΛΗΝΙΚΗ ΔΗΜΟΚΡΑΤΙΑ Υπουργείο Παιδείας και Θρησκευμάτων

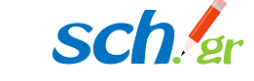

### Εγγραφή μαθητή/τριας στο Πανελλήνιο Σχολικό Δίκτυο

Η ακόλουθη φόρμα συμπληρώνεται από τον κηδεμόνα του/ης μαθητή/τριας. Παρακαλούμε διαβάστε πρώτα τις Οδηγίες εγγραφής (pdf).

Συμπληρώστε τα παρακάτω στοιχεία του μαθητή/μαθήτριας, όπως αναγράφονται σε παλαιότερο έλεγγο προόδου του/της.

#### Όνομα Μαθητή/Μαθήτριας\*

ONOMA

#### Επίθετο Μαθητή/Μαθήτριας\*

ΕΠΙΘΕΤΟ

#### Ημερομηνία Γέννησης \*

ΜΕ-ΜΗ-ΕΤΟΣ

Ē

#### Σχολείο \*

Γράψτε μερικούς χαρακτήρες από το όνομα του σχολείου σας

| Συμπλήρωση                   |                                                                                                    |
|------------------------------|----------------------------------------------------------------------------------------------------|
| φόρμας στοιχείων:            |                                                                                                    |
| <ul> <li>ατομικών</li> </ul> |                                                                                                    |
| <ul> <li>σχολείου</li> </ul> | Ynewyrio Hawbiar 🕕 SCN. 🖅                                                                                                    |
| <ul> <li>γονέα</li> </ul>    |                                                                                                    |
|                              | Εγγραφή μαθητή: Στοιχεία λογαριασμού<br>στο ΠΣΔ                                                                                                    |
|                              | Ο Λογαριασμός στο Πανελλήνιο Σχολικό Δίκτυο δημιουργήθηκε.<br>Διατηρείστε τα παρακάτω στοιχεία για τις μελλοντικές συνδέσεις στις υπηρεσίες του<br>sch.gr<br>Εκτύπωση στοιχείων |
|                              | Στοιχεία λογαριασμού                                                                                                    |
|                              | Όνομα Χρήστη a2 <sup>4</sup>                                                                                                    |
|                              | Κωδικός πρόσβασης                                                                                                    |
|                              | Όνομα Μαθητή/Μαθήτριας                                                                                                    |
|                              | Επίθετο Μαθητή/Μαθήτριας Γ Σ                                                                                                    |
|                              | Αριθμός Μητρώου στο ΠΣΔ                                                                                                    |

Τάξη \*

# Μαζική δημιουργία μαθητικών λογαριασμών (1)

- Βήμα 1ο : Συγκέντρωση στοιχείων μαθητών (ή αποθήκευση απο το Myschool) σε αρχείο xls
- Βήμα 2ο: Διαμόρφωση πεδίων στην παρακάτω μορφή :

| Επίθετο1  | Όνομα1  | Επίθετο & Όνομα Κηδεμόνα1  | Αριθμός μαθητικού μητρώου1 (προαιρετικά)  |
|-----------|---------|----------------------------|-------------------------------------------|
|           |         |                            |                                           |
| Επίθετο Ν | Όνομα Ν | Επίθετο & Όνομα Κηδεμόνα Ν | Αριθμός μαθητικού μητρώου Ν (προαιρετικά) |

- Βήμα 3ο : Είσοδος στην τοποθεσία <u>https://register.sch.gr/studentsadmin</u>
- Βήμα 4ο : Συμπλήρωση των στοιχείων λογαριασμού ΠΣΔ της σχολικής μονάδας

# Μαζική δημιουργία μαθητικών λογαριασμών (2)

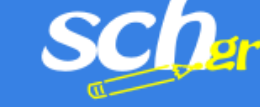

### Πανελλήνιο Στολικό Δίκτνο Διαχείριση Μαθητικών Λογαριασμών

### ΈΝΙΚΟ ΛΥΚΕΙΟ (ΑΛΑΜΩΤΗΣ

Αμεση Δημιουργία Λογαριασμού 🕜

Εισαγωγή Στοιχείων 🕜

Ενεργοποίηση Λογαριασμών 🕜

Ενεργοί Λογαριασμοί 🕜

Επιλογές 🕜

Πολιτική της υπηρεσίας
Βοήθεια για το διαχειριστή

i σχετική εγκύκλιος και τα Ιοηθητικά έγγραφα

### ΓΕΝΙΚΟ ΛΥΚΕΙΟ ΚΑΛΑΜΩΤΗΣ: Περιβάλλον Διαχείρισης μαθητικών λογαριασμών

| Μέσα α | апо то | διαχειριστικό | περιβάλλον, | έχετε τις | εξής δυνατότητες: |
|--------|--------|---------------|-------------|-----------|-------------------|
|--------|--------|---------------|-------------|-----------|-------------------|

- 1. 'Αμεση δημιουργία μαθητικού λογαριασμού 🚺
- 2. Εισαγωγή στοιχείων μαθητών με πολλαπλούς τρόπους İ 🚱
- 3. Ενεργοποίηση ενός ή περισσοτέρων μαθητικών λογαριασμών ταυτόχρονα 🧵 🚱
- 4. Διαχείριση, διαγραφή ενός ή και πολλών ενεργών μαθητικών λογαριασμών ταυτόχρονα
- 5. Αλλαγή κωδικού πρόσβασης του μαθητή στο λογαριασμό του 主
- 6. Ενεργοποίηση/απενεργοποίηση λειτουργίας καταχώρησης στοιχείων από τους ίδιους τους μαθητές του σχολείου 🔳
- 7. Ορισμός και άλλων εκπαιδευτικών ως διαχειριστές μαθητικών λογαριασμών του σχολείου 🗓
- 8. Εξαγωγή συγκεντρωτικών στοιχείων σχετικά με το πλήθος και τις ρυθμίσεις των μαθητικών λογαριασμών.

# Μαζική δημιουργία μαθητικών λογαριασμών (3)

| sch                                                                                                    | Διαχείριση Μαθητικών Λογαριασμών                                                                                                    |
|----------------------------------------------------------------------------------------------------|----------------------------------------------------------------------------------------------------|
| ΓΕΝΙΚΟ ΛΥΚΕΙΟ<br>ΚΑΛΑΜΩΤΗΣ<br>Αμεση Δημιουργία<br>Λογαριασμού 🕜                                            | Εισαγωγή στοιχείων μαθητών για το σχολείο<br>"ΓΕΝΙΚΟ ΛΥΚΕΙΟ ΚΑΛΑΜΩΤΗΣ", τάξη: Α 😏, τμήμα: 1 🕏                                                                                                    |
| Εισαγωγή Στοιχείων<br>Μέσω φόρμας<br>Από αρχείο<br>Αντιγραφή και επικόλληση<br>Ενεργοποίηση<br>Λογαριασμών | Για την εισαγωγή στοιχείων μαθητών έχετε τις ακόλουθες επιλογές:<br>1. Εισαγωγή στοιχείων μαθητών μέσω φόρμας<br>2. Μαζική εισαγωγή, με ανέβασμα (upload) αρχείου (επιτρέπονται τύποι αρχείων txt, csv, xlsx)<br>3. Αντιγραφή και επικόλληση στοιχείων μαθητών από αρχείο xls. |
| Ενεργοί Λογαριασμοί 🚱                                                                                      |                                                                                                    |

Επιλογές 🕜

🔗 Πολιτική της υπηρεσίας

# Μαζική δημιουργία μαθητικών λογαριασμών (4)

| Εισαγωγή στοιχείων μαθητών για το σχολείο   |               |                   |
|---------------------------------------------|---------------|-------------------|
| "ΓΕΝΙΚΟ ΛΥΚΕΙΟ ΚΑΛΑΜΩΤΗΣ" τάξη: ΓΛυκ.       | 📴, τμήμα: 🚹 💿 |                   |
|                                             |               |                   |
|                                             |               | Επιλογή τάξης και |
| Επικολληση στοιχείων μασητών από αρχείο xis |               |                   |
|                                             |               | τμήματος          |
|                                             |               | לסיישווישי        |
|                                             |               |                   |

Χρησιμοποιήσετε την ακόλουθη φόρμα για την επικόλληση στοιχείων μόνο από αρχεία xls.

Το αρχείο, που θα χρησιμοποιήσετε θα πρέπει να είναι δομημένο ως εξής:

| Επίθετο1  | Όνομα1  | Επίθετο & Όνομα Κηδεμόνα1  | Αριθμός μαθητικού μητρώου1 (προαιρετικά)  |
|-----------|---------|----------------------------|-------------------------------------------|
|           |         |                            |                                           |
| Επίθετο Ν | Όνομα Ν | Επίθετο & Όνομα Κηδεμόνα Ν | Αριθμός μαθητικού μητρώου Ν (προαιρετικά) |

#### Διαδικασία αντιγραφής - επικόλλησης στοιχείων

- 1. Με την εφαρμογή Microsoft Excel, ανοίξτε το αρχείο στοιχείων μαθητών.
- Επιλέξτε, την περιοχή με τα στοιχεία μαθητών που επιθυμείτε.
- 3. Επιλέξτε από το μενου του Excel "Επεξεργασία -> Αντιγραφή / Edit->Copy"
- 4. Κάντε δεξί κλικ μέσα στην παρακάτω περιοχή κειμένου και επιλέξτε "Επικόλληση/Paste"
- 5. Τέλος, πατήστε το κουμπί "Υποβολή στοιχείων".

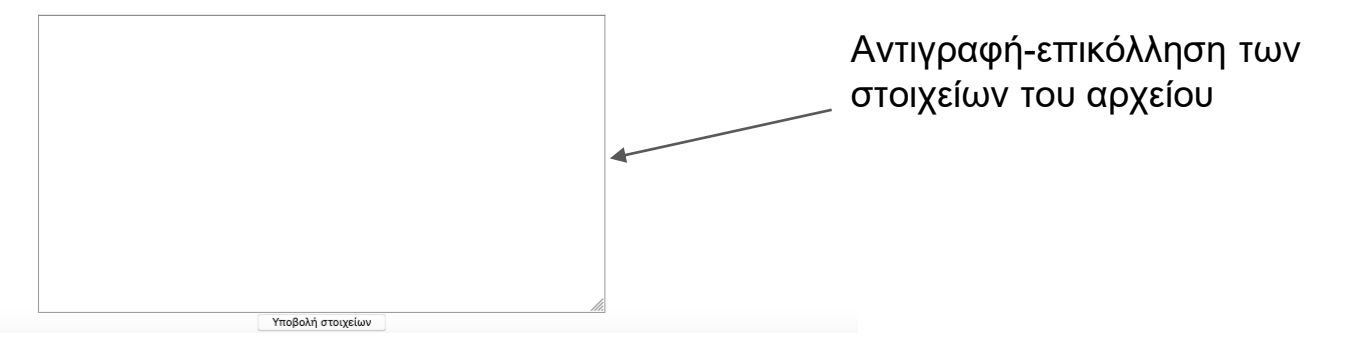

## Μαζική δημιουργία μαθητικών λογαριασμών (5)

| F    | A/A   | Eni8ero                    | Όνομα       | Κηδεμόνος              | Αριθμός Μητρώου | Ενέργειες |
|------|-------|----------------------------|-------------|------------------------|-----------------|-----------|
| P In | white | ເກຍານັກເຫັດໃນແຫຼງ ແມ່ນເປັນ | τών Χρηστος | Μπιταή Σοφια           | 015             | 7         |
| 2    |       | Χοτζηχολεπλη               | NIKA        | Χατζηχαλεπλη Δημητριος | 016             | R         |
| F 3  | 4     | Καλύβο                     | Εριφύλη     | Καλύβας Νικολαος       | 017             | 7         |
| F 4  |       | Ποπαδακης                  | Σταμοτιος   | Παπαδοκής Εμμανουήλ    | 018             | 8         |
| F 5  | -     | Κωστοπουλου                | Ελενη       | Κωστοπουλος Αντωνιος   | 019             | 7         |
| ₽ 6  |       | Φιλανδαρακης               | Γεωργιος    | Φιλανδορακη Σοφια      | 020             | N         |

|   | Evepyo       | κοίηση μαθητή | (Μαθητών)                 |                |      |                              |
|---|--------------|---------------|---------------------------|----------------|------|------------------------------|
| 4 | Επίθετο      | 'Ονομα        | Κηδεμόνας                 | Αρ.<br>Μητρώου | Τάξη | Προτεινόμενα<br>όνομα χρήστη |
| J | Καλύβα       | Εριφύλη       | Καλύβας<br>Νικολαος       | 017            | Г4   | kalyvaerif                   |
| 4 | Κωστοπουλου  | Ελενη         | Κωστοπουλος<br>Αντωνιος   | 019            | Г4   | kostopoule                   |
| A | Μπιτσης      | Χρηστος       | Μπιτση Σοφια              | 015            | Г4   | bitsisohai                   |
| A | Παπαδακης    | Σταματιος     | Παπαδακης<br>Εμμανουήλ    | 018            | Г4   | papadakiss                   |
| 9 | Φιλανδαρακης | Γεωργιος      | Φιλανδαρακη<br>Σοφια      | 020            | Г4   | filandarag                   |
| A | Χατζηχαλεπλη | Νικη          | Χατζηχαλεπλη<br>Δημητριος | 016            | Г4   | chatzichan                   |

# Μαζική δημιουργία μαθητικών λογαριασμών (6)

Δημιουργία και εκτύπωση λογαριασμών

|                       | Δοναριασμοί μαθ      | ητών για το 1ο ΓΥΝ      | ΙΝΑΣΤΟ ΚΟΡΙΝΘΟΥ    | Αποσύνδεση Διαχει |
|-----------------------|----------------------|-------------------------|--------------------|-------------------|
| τογαριασμού           | Τελευταία ενεργοποίη | ση 6 λογαριασμών μαθι   | ητών               |                   |
| ισαγωγή Στοιχείων 🥝   | Επτύπωση             |                         |                    |                   |
| 9                     | Επίθετο:             | Μπιτσης                 | Όνομα:             | Χρηστος           |
| Ενεργοί Λογαριασμοί 🕜 | Κηδεμόνας:           | Μπιτση Σοφια            | Αριθμός Μητρώου    | 015               |
| Επιλογές 🕜            | Ονομα Χρήστη         | bitsischri              | Κωδικός πρόσβασης  | hexcellue0        |
|                       | Mail                 | bitsischri@sch.gr       | Διακομιστής        | mail.sch.gr       |
|                       | Σχολείο:             | 1ο ΓΥΜΝΑΣΙΟ<br>ΚΟΡΙΝΘΟΥ | Τμήμα:             | Г4                |
|                       | Διαχε                | ειριστής Λογαριασμού: ; | 1ο ΓΥΜΝΑΣΙΟ ΚΟΡΙΝΘ | ΟY                |
|                       | Eni8eto:             | Παπαδακης               | Όνομα:             | Σταματιος         |
|                       | Κηδεμόνας:           | Παπαδακης<br>Εμμανουήλ  | Αριθμός Μητρώου    | 018               |
|                       | Ονομα Χρήστη         | papadakiss              | Κωδικός πρόσβασης  | manfaniati        |
|                       | Mail                 | papadakiss@sch.gr       | Διακομιστής        | mail.sch.gr       |
|                       | Σχολείο:             | 1ο ΓΥΜΝΑΣΙΟ<br>ΚΟΡΙΝΘΟΥ | Τμήμα:             | Г4                |
|                       | Διαχε                | εριστής Λογαριασμού::   | 1ο ΓΥΜΝΑΣΙΟ ΚΟΡΙΝΘ | OY                |